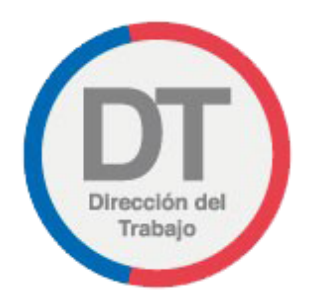

## Guía rápida Registro de Comité Paritario de Higiene y Seguridad

## Registro de comité paritario de higiene y seguridad

Permite a los empleadores y/o empleadoras que tengan contratados más de 25 trabajadores y/o trabajadoras cumplir con la obligación de registrar en el sitio web de la Dirección del Trabajo la constitución del comité paritario de higiene y seguridad.

Para acceder al "Registro de comité paritario de higiene y seguridad", los empleadores y empleadoras deben ingresar a "Oficina de Partes Virtual" mediante el menú "Trámites y servicios".

**Importante:** el Empleador Persona Jurídica actúa a través de su(s) representante(s) laboral(es) electrónico(s).

| Mi 🗊 |                                                                                                    |                                                                                                    |
|------|----------------------------------------------------------------------------------------------------|----------------------------------------------------------------------------------------------------|
|      | PERFIL EMPLEADOR INDIVIDUAL PERSONA NATURAL:                                                                                                    |                                                                                                    |
|      | Bienvenido a MiDT   Tus Trámites Laborales en Línea   Lus Trámites Laborales en Línea   Recuerda mantener tu información de contacto siempre actualizada     Penuncias y Solicitudes   Libro de Remuneraciones Electrónico   Libro de Remuneraciones Electrónico   Actuaciones Ministro de Fe   Consultas e Información | Trámites y servicios         Libro de Remuneraciones         Electrónico         Image: Provide the servicios         Registro Electrónico Laboral         Image: Provide the servicios         Oficina de Partes Virtual |

El usuario debe seleccionar el botón ubicado en la tarjeta (card) denominada "Comité Paritario de Higiene y Seguridad".

| PERFIL EMPLEADOR PERSO                     | NA JURÍDICA:                                       |
|--------------------------------------------|----------------------------------------------------|
| Comité Paritario de<br>Higiene y Seguridad | Registro de Comité<br>Bipartito de<br>Capacitación |
| Ingresar                                   | Ingresar                                           |

Posteriormente, se consulta al usuario si posee comités paritarios de puerto o de muellaje contenidos en el Decreto Supremo N°3 de 2015, ya que estos deben ser registrados en la plataforma denominada "Sistema de Control de Cumplimiento de la Normativa Laboral Portuaria" (SCCNLP), a la cual puede acceder seleccionando el botón Siposeo.

Para realizar el "Registro de comité paritario de higiene y seguridad" debe seleccionar el botón

| ¿Posees co                                    | en el DS N°3,                                                                                    | de Muellaje contenid<br>de 2015?                                                                    |
|-----------------------------------------------|--------------------------------------------------------------------------------------------------|----------------------------------------------------------------------------------------------------|
| Para registrar comité<br>del Trabajo y Previs | s paritarios de puerto o de muellaje<br>ión Social, diríjase al Sistema de Cor<br>Portuaria (SCC | contenidos en el DS N*3, de 2015, del Minis<br>ntrol de Cumplimiento de la Normativa Labo<br>:NLP). |
|                                               | Castleuroslate                                                                                   | Ci nonno                                                                                            |

El usuario debe seleccionar el botón Registrar ubicado en la tarjeta (card) denominada "Registro de nuevo Comité Paritario de Higiene y Seguridad".

| Remi            | stro de nuevo                     | Mis Comités E                  | J                   |
|-----------------|-----------------------------------|--------------------------------|---------------------|
| Comit<br>Higier | té Paritario de<br>ne y Seguridad | de Higiene y S                 | eguridad            |
|                 |                                   | Revisa, modifica o renueva tus | comités registrados |
| T T             | Registrar                         | Administr                      | ar                  |

Al ingresar, el usuario puede revisar la información de identificación del solicitante, indicada en la sección "Antecedentes del Empleador", datos que son obtenidos desde el Servicio de Impuestos Internos (SII) y el Servicio de Registro Civil e Identificación (SRCeI).

| Si necesitas actualizar esta información, debes acceder a<br>empleador y/o Nombre o Razón Social. | sitio www.sii.cl y efectuar las c | orrecciones correspondientes a RUT de |
|---------------------------------------------------------------------------------------------------|-----------------------------------|---------------------------------------|
| Nombre o Razón Social                                                                             | RUT Empleador                     |                                       |
| RUT Representante Legal                                                                           | Nombre Representar                | nte Legal                             |
| Seleccione RUT del representante legal                                                            | ~                                 |                                       |
| Correo Electrónico                                                                                | Teléfono                          |                                       |
|                                                                                                   | +56                               |                                       |
| Código Actividad Económica                                                                        | Domicilio                         |                                       |
| Seleccione CAE                                                                                    | ~                                 | ~                                     |
| Seleccione CAE correspondiente para los efectos del registro.                                     |                                   |                                       |
| Región                                                                                            | Comuna                            |                                       |
| Calle                                                                                             | Número                            | Departamento                          |
| Cantidad de trabajadores/as 😡                                                                     |                                   |                                       |

En la sección "Antecedentes del Comité" debe ingresar el tipo de comité y aceptar la Declaración jurada, para lo cual debe activar el botón <a>?</a>.

| $\bigcirc$                                                 | 2                               | (3)                 | (4)              | (5)    |
|------------------------------------------------------------|---------------------------------|---------------------|------------------|--------|
| Antecedentes del Empleador                                 | Antecedentes del Comité y Faena | Miembros del Comité | Acta de Elección | Resume |
| Antecedentes del                                           | Comité                          |                     |                  |        |
|                                                            |                                 |                     |                  |        |
|                                                            |                                 |                     |                  |        |
| Tipo de Comité                                             |                                 |                     |                  |        |
| Tipo de Comité<br>Seleccionar Comité                       | ~                               |                     |                  |        |
| Tipo de Comité<br>Seleccionar Comité<br>Declaración Jurada | ~                               |                     |                  |        |

En la sección "Antecedentes de la Faena, Sucursal o Agencia" debe indicar la región, comuna y dirección de la faena, agencia o sucursal, además de indicar la cantidad de hombres y mujeres.

| Región                                               |   | Comuna            |                            |
|------------------------------------------------------|---|-------------------|----------------------------|
| Seleccione Región                                    | ~ | Seleccione Comuna | ~                          |
| Nombre e Identificación de la Faena/Agencia/Sucursal | 0 |                   |                            |
|                                                      |   |                   |                            |
| Dirección Faena/Agencia/Sucursal                     |   | Número            | Depto / Oficina (opcional) |
|                                                      |   |                   |                            |
| Cantidad Hombres Cantidad Mujeres                    |   |                   |                            |
|                                                      |   |                   |                            |
|                                                      |   |                   |                            |

| En la sección "Datos de Elección" debe indicar la modalidad de votos y la fe | echa del acto eleccionario. |
|------------------------------------------------------------------------------|-----------------------------|
|------------------------------------------------------------------------------|-----------------------------|

| $\checkmark$               | $\bigcirc$                      | 3                   | (4)              | (5)     |
|----------------------------|---------------------------------|---------------------|------------------|---------|
| Antecedentes del Empleador | Antecedentes del Comité y Faena | Miembros del Comité | Acta de Elección | Resumen |
| Datas de Flassién          |                                 |                     |                  |         |

Luego, en la sección "Nómina de Elección" debe ingresar los representantes del empleador o empleadora y de los trabajadores y trabajadoras, indicando para cada uno el tipo de documento de identificación RUT o DNI, tipo de representante y categoría del representante, posteriormente debe seleccionar el botón + Agregar Mendro

Para los trabajadores o trabajadoras que posean DNI, se debe ingresar el Nombre y Apellido.

| Cédula de Identidad                                | O Otra identificación | n/DNI                                     |   |
|----------------------------------------------------|-----------------------|-------------------------------------------|---|
| RUT Trabajador/a ( ej: 123 <mark>4</mark> 5678-9 ) |                       |                                           |   |
|                                                    | ٩                     |                                           |   |
| Nombre                                             |                       | Apellido                                  |   |
| Tipo de Representan <mark>t</mark> e               |                       | Categoría del Representante               |   |
| Seleccione el tipo de representante                | ~                     | Seleccione la categoría del representante | ~ |

6

Según el tipo de representante seleccionado anteriormente, los trabajadores o trabajadoras registrados serán incorporados en las secciones "Resultado Elección Empresa" y "Resultado Elección Trabajadores", donde podrán visualizar el listado de personas registradas o eliminar un representante en caso de equivocación.

| Nombre                          | RUT / DNI  | Categoría       | Eliminar         |
|---------------------------------|------------|-----------------|------------------|
|                                 |            |                 | 10 -             |
|                                 |            |                 |                  |
| Resultado Elección Tr           | abajadores |                 |                  |
| Resultado Elección Tr           | RUT / DNI  | Votos Obtenidos | Eliminar         |
| Resultado Elección Tr<br>Nombre | RUT / DNI  | Votos Obtenidos | Eliminar<br>10 - |

Luego, el empleador o empleadora verá el listado de los "Miembros del Comité (Empresa)".

| $\bigcirc$                 | $\bigcirc$                      | $\checkmark$        | 4                | 5       |
|----------------------------|---------------------------------|---------------------|------------------|---------|
| Antecedentes del Empleador | Antecedentes del Comité y Faena | Miembros del Comité | Acta de Elección | Resumen |
| Miembros del Cor           | nité (Empresa)                  |                     |                  |         |
| Nombre                     | ,                               | RUT / DNI           | Categoría        |         |
|                            |                                 |                     | Titular          |         |
|                            |                                 |                     | Titular          |         |
|                            | _                               |                     | Titular          |         |
|                            |                                 |                     | Suplente         |         |
|                            | _                               |                     | Suplente         |         |
| _                          | _                               |                     | Suplente         |         |

En la sección "Miembros del Comité (Trabajadores/as)" tendrá que indicar los trabajadores o trabajadoras que serán titulares y suplentes

| Miembros del Comité (Trabajadore | s/as)                       |   |
|----------------------------------|-----------------------------|---|
| Titular                          | Seleccione un representante | ~ |
| Titular                          | Seleccione un representante | ~ |
| Titular                          | Seleccione un representante | ~ |
| Suplente                         | Seleccione un representante | ~ |
| Suplente                         | Seleccione un representante | ~ |
| Suplente                         | Seleccione un representante | ~ |

Posteriormente se debe ingresar los trabajadores o trabajadoras que tendrán cargo de presidente/a, aforado/a y secretario/a.

| Presidente/a | Seleccione un representante | ~ |
|--------------|-----------------------------|---|
| Aforado/a    | Seleccione un representante | ~ |
| Secretario/a | Seleccione un representante | ~ |
|              |                             |   |

Se desplegará un borrador del comprobante de registro de comité paritario de higiene y seguridad con el detalle de la información incorporada en el formulario.

| Direction                                              | Comprobante Regi<br>Seguridad (Borrad                                                                                                    | istro de Comité Paritario Higiene y<br>or)                                                       |
|--------------------------------------------------------|----------------------------------------------------------------------------------------------------|--------------------------------------------------------------------------------------------------|
| A) Representa                                          | intes de la Empresa                                                                                                    |                                                                                                  |
| Se ha designa                                          | do a las siguientes personas:                                                                                                    |                                                                                                  |
|                                                        | TITULARES                                                                                                    | SUPLENTES                                                                                        |
|                                                        |                                                                                                    |                                                                                                  |
|                                                        |                                                                                                    |                                                                                                  |
|                                                        |                                                                                                    |                                                                                                  |
|                                                        |                                                                                                    |                                                                                                  |
| B) Representa                                          | ntes de los Trabajadores                                                                                                    |                                                                                                  |
| Los elegidos p                                         | or votación, con las tres primeras ma                                                                                                    | yorías y/o quienes aceptan el cargo, son:                                                        |
|                                                        |                                                                                                    |                                                                                                  |
|                                                        | TITULARES                                                                                                    | SUPLENTES                                                                                        |
|                                                        | TITULARES                                                                                                    | SUPLENTES                                                                                        |
| =                                                      | TITULARES                                                                                                    | SUPLENTES                                                                                        |
| 3                                                      | TITULARES                                                                                                    | SUPLENTES                                                                                        |
| 2                                                      | TITULARES                                                                                                    | SUPLENTES                                                                                        |
| C) Acuerdo par                                         | TITULARES<br>ra Presidente, Secretario y Trabajador                                                                                                    | SUPLENTES                                                                                        |
| C) Acuerdo par<br>Se acuerda qu<br>individualizar      | TITULARES<br>ra Presidente, Secretario y Trabajador<br>e los cargos de Presidente, Secretario<br>n, y por su parte, el trabajador aforado                                                           | SUPLENTES<br>Aforado<br>serán ocupados por las personas que se<br>es el que se indica:           |
| C) Acuerdo par<br>Se acuerda qui<br>individualizar     | TITULARES<br>ra Presidente, Secretario y Trabajador<br>e los cargos de Presidente, Secretario<br>n, y por su parte, el trabajador aforado<br>CARGO                                                  | SUPLENTES<br>Aforado<br>serán ocupados por las personas que se<br>es el que se indica:<br>NOMBRE |
| C) Acuerdo pa<br>Se acuerda qu<br>individualizar       | TITULARES<br>ra Presidente, Secretario y Trabajador<br>e los cargos de Presidente, Secretario<br>a, y por su parte, el trabajador aforado<br>CARGO<br>PRESIDENTE                                    | SUPLENTES<br>Aforado<br>serán ocupados por las personas que se<br>es el que se indica:<br>NOMBRE |
| C) Acuerdo par<br>Se acuerda qu<br>individualizar<br>T | TITULARES<br>ra Presidente, Secretario y Trabajador<br>e los cargos de Presidente, Secretario<br>n, y por su parte, el trabajador aforado<br>CARGO<br>PRESIDENTE<br>RABAJADOR AFORADO               | SUPLENTES<br>Aforado<br>serán ocupados por las personas que se<br>es el que se indica:<br>NOMBRE |
| C) Acuerdo pa<br>Se acuerda qu<br>individualizar<br>T  | TITULARES<br>ra Presidente, Secretario y Trabajador<br>e los cargos de Presidente, Secretario<br>a, y por su parte, el trabajador aforado<br>CARGO<br>PRESIDENTE<br>RABAJADOR AFORADO<br>SECRETARIO | SUPLENTES<br>Aforado<br>serán ocupados por las personas que se<br>es el que se indica:<br>NOMBRE |
| C) Acuerdo pa<br>Se acuerda qu<br>individualizar<br>T  | TITULARES<br>ra Presidente, Secretario y Trabajador<br>e los cargos de Presidente, Secretario<br>n, y por su parte, el trabajador aforado<br>CARGO<br>PRESIDENTE<br>RABAJADOR AFORADO<br>SECRETARIO | SUPLENTES Aforado serán ocupados por las personas que se es el que se indica: NOMBRE             |

Luego el usuario debe activar el botón nerror para declarar que la información incorporada en el registro es veraz, esto en virtud de lo dispuesto en el artículo 210 del Código Penal.

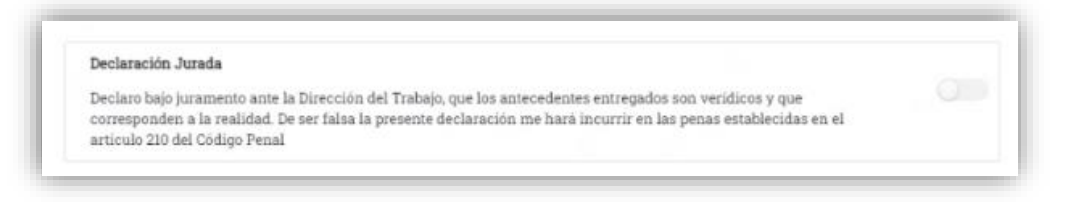

Posteriormente, el usuario debe presionar el botón Registrar Conté para cargar el registro de comité paritario de higiene y seguridad en el sitio web de la DT.

| < Volver | Registrar Comité |
|----------|------------------|
|          |                  |

Se desplegará un mensaje indicando que el comité paritario de higiene y seguridad fue ingresado correctamente.

| Registro de | e Comité Paritario de Higiene y Seguridad                                                                                                    |  |
|-------------|----------------------------------------------------------------------------------------------------|--|
|             |                                                                                                    |  |
|             |                                                                                                    |  |
|             | Tu registro ha sido procesado exitosamente                                                                                                    |  |
|             | N° Expediente:                                                                                                    |  |
|             | Para revisar el detalle, debes ingresar a la sección Mis Comités<br>paritarios del tràmite Registro de Comité Paritario de Higiene<br>y Seguridad. |  |
|             |                                                                                                    |  |

Además, el usuario recibirá el siguiente correo electrónico a través del cual se confirma el registro exitoso del comité paritario de higiene y seguridad.

| Dirección del<br>Trabajo                                                                                                    |
|----------------------------------------------------------------------------------------------------|
| <b>Registro Comité Paritario de Higiene y<br/>Seguridad</b>                                                                                                    |
| N° Expediente:                                                                                                    |
| Estimado , RUT                                                                                                    |
| Hemos registrado el comité con el perfil<br>Persona Natural de la empresa                                                                                                    |
| El comprobante lo encontrarás en tu perfil de MiDT ingresando<br>a "Mis comités Paritarios de Higiene y Seguridad".                                                                                                    |
| Jueves, 2023.                                                                                                    |
| Atentamente, Dirección del Trabajo.                                                                                                    |
| Nota: Por favor no responda este email. El mensaje fue<br>generado de forma automática.                                                                                                    |
| Aviso de confidencialidad: Este correo electrónico y/o material adjunto es para uso exclusivo del<br>emisor y la persona o entidad a la cual se ha enviado, pudiendo contener información<br>confidencial o privilegiada.<br>Cualquier revisión, reenvío, difusión o cualquier otro uso de este correo, por personas o |
| entidades distintas a las del destinatario legítimo, queda expresamente prohibido.           Oirección         Dirección del Trabajo, Gobierno de Chile           Centro de Atención Laboral: 600 450 4000         www.direcciondeltrabajo.cl                                                                          |

El usuario podrá revisar el historial de registros, para lo cual debe seleccionar el botón Administrar ubicado en la tarjeta (card) "Mis Comité Paritarios de Higiene y Seguridad".

| _        | PERFIL EMPLEADOR PERSONA JURÍDICA:                              |                                                                                                    |  |  |  |  |
|----------|-----------------------------------------------------------------|----------------------------------------------------------------------------------------------------|--|--|--|--|
| Comit    | é Paritario de Higiene y                                        | Seguridad                                                                                                    |  |  |  |  |
|          | Registro de nuevo<br>Comité Paritario de<br>Higiene y Seguridad | Mis Comités Paritarios<br>de Higiene y Seguridad<br>Revisa, modifica o renueva tus constrés registrados<br>Administrar |  |  |  |  |
| < Volver |                                                                 |                                                                                                    |  |  |  |  |

El usuario al acceder al historial puede realizar la búsqueda por el nombre de la faena o número de expediente.

En caso de querer visualizar todos los registros, debe activar el botón 💴 "Mostar Todos".

En la columna "Acciones" se encuentra la opción "<sup>(2)</sup> a través de la cual puede ver y descargar el comprobante del registro de comité paritario de higiene y seguridad.

| Ais Comités Paritarios de Higiene y Seguridad |                 |          |          |            |         |           |       |
|-----------------------------------------------|-----------------|----------|----------|------------|---------|-----------|-------|
|                                               |                 |          |          |            |         | Mostrar 1 | īodos |
| Nombre Faena 🔍                                | N° Expediente 🔍 | Región 👻 | Comuna 👻 | Estado 🔹   | Versión | Acci      | ones  |
|                                               |                 |          |          | Vigente    | 1.0     | 0         | ±     |
|                                               |                 |          |          | Vigente    | 1.0     | 0         | ±     |
|                                               |                 |          |          | Vigente    | 1.0     | ø         | £     |
|                                               |                 |          |          | Vigente    | 1.0     | ø         | Ł     |
|                                               |                 |          |          | Vigente    | 1.0     | 0         | ±     |
|                                               |                 |          |          | Vigente    | 1.0     | 0         | Ŧ     |
|                                               |                 |          |          | Vigente    | 1.0     | 0         | ±     |
|                                               |                 |          |          | No Vigente | 1.0     | 0         | Ŧ     |
|                                               |                 |          |          | No Vigente | 1.0     | 0         | Ŧ     |
|                                               |                 |          |          | No Vigente | 1.0     | 0         | Ŧ     |

El comprobante del registro de comité paritario de higiene y seguridad indica la fecha y hora de emisión, número de expediente, representantes de la empresa, representantes de los trabajadores y trabajadoras, nombre, cargo (presidente, secretario y trabajador aforado) y vigencia del comité.

| Comprobante R<br>Comité Paritario de Hig                                                                                                 | egistro de Fecha Emisión:<br>Hora Emisión:<br>Jiene y Seguridad N° Expediente:      |  |  |  |  |  |
|----------------------------------------------------------------------------------------------------|-------------------------------------------------------------------------------------|--|--|--|--|--|
| A) Representantes de la Empresa                                                                                                    |                                                                                     |  |  |  |  |  |
| Se han designado a las siguientes personas                                                                                               |                                                                                     |  |  |  |  |  |
| TITULARES                                                                                                    | SUPLENTES                                                                           |  |  |  |  |  |
|                                                                                                    |                                                                                     |  |  |  |  |  |
|                                                                                                    |                                                                                     |  |  |  |  |  |
|                                                                                                    |                                                                                     |  |  |  |  |  |
| B) Representantes de los Trabajadores                                                                                                    |                                                                                     |  |  |  |  |  |
| Los elegidos por votación, con las seis primera                                                                                          | is mayorías y/o quienes aceptan el cargo, son:                                      |  |  |  |  |  |
| TITULARES                                                                                                    | SUPLENTES                                                                           |  |  |  |  |  |
|                                                                                                    |                                                                                     |  |  |  |  |  |
|                                                                                                    |                                                                                     |  |  |  |  |  |
| Se acuerda que los cargos de Presidente, Secre<br>individualizan, y por su parte, el trabajador afo<br>CARGO<br>PRESIDENTE<br>SECRETARIO | tario serán ocupados por las personas que se<br>orado es el que se indica<br>NOMBRE |  |  |  |  |  |
| TRABAJADOR AFORADO                                                                                                    |                                                                                     |  |  |  |  |  |
| D) Vigencia del Comité Paritario                                                                                                    | D) Vigencia del Comité Paritario                                                    |  |  |  |  |  |
| La vigencia de los representantes ante el Comité Paritario será de 2 años a partir de la fecha                                           |                                                                                     |  |  |  |  |  |
| AND BUD OF                                                                                                    | RAD<br>BAD<br>REAL PLOT                                                             |  |  |  |  |  |
| Inspector                                                                                                    | del Trabajo                                                                         |  |  |  |  |  |
| Dirección                                                                                                    | 1 INACIONAI                                                                         |  |  |  |  |  |